# Basic Search and FullText Access from BSOL : British standards online

Revised since 22/11/2021

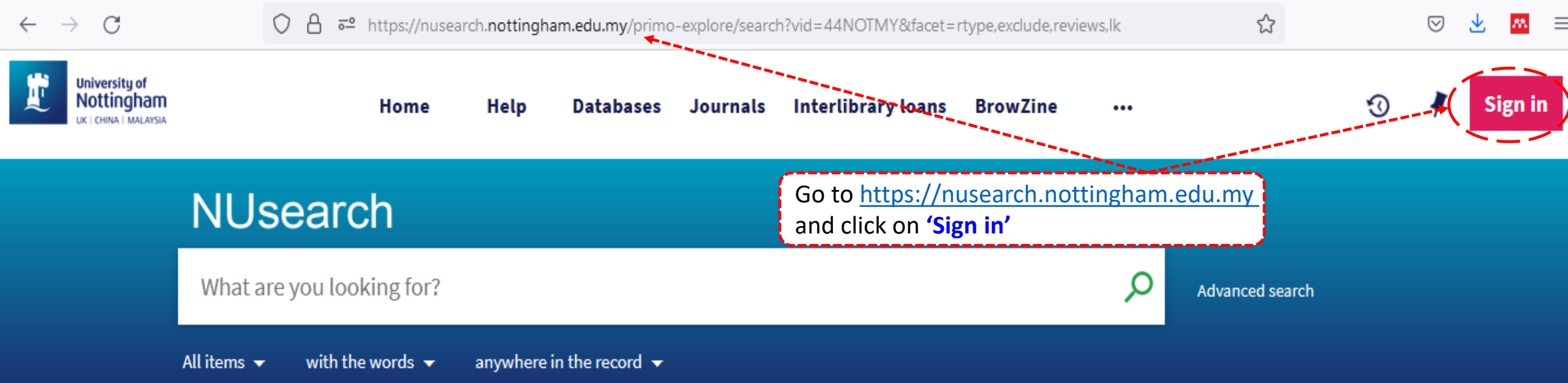

#### Welcome to NUsearch Malaysia

There have been some changes to library eResources links.

For more information, visit our news article.

Due to scheduled maintenance, NUsearch may be unavailable weekly **from 11pm Saturday to 2am Sunday.** 

#### Where can I get help?

Need help? is always available from the NUsearch menu, and further help and support can be found on the Library website.

For any enquiries and assistance, please contact libraryservices@nottingham.edu.my

You may also drop-in to our Chat with your librarian sessions (Monday to Friday, 2pm-5pm) on MS Teams.

#### Free e-resources available during

#### News

| $\leftrightarrow$ $\rightarrow$ C | ◯ 🔒 ब्≏ https://nusearch.nottingham.ed                                                                              | du.my/primo-explore/search?vid=44NOTMY&facet=r                                                               | type,exclude,reviews,lk                  | \$                           | ⊚ 坐 🛤 ≡     |
|-----------------------------------|----------------------------------------------------------------------------------------------------|----------------------------------------------------------------------------------------------------|------------------------------------------|------------------------------|-------------|
| University of<br>Nottingha        | n Home Help Da                                                                                                    | atabases Journals Interlibrary loans                                                                         | BrowZine •••                             | ş                            | 🕄 🧍 Sign in |
|                                   | NUsearch                                                                                                    |                                                                                                    |                                          |                              |             |
|                                   | What are you looking for?                                                                                           | Sign in options                                                                                              | Q                                        |                              |             |
|                                   | All items                                                                                                    | University IT account 🛛 >                                                                                    | Sele                                     | ect " <b>University IT a</b> | ccount"     |
|                                   | Welcome to NUsearch Malaysia<br>There have been some changes to library eReso                                       | Community borrowers                                                                                          | m the NUsearch                           |                              |             |
|                                   | links.<br>For more information, visit our news article.<br>Due to scheduled maintenance, NUsearch may               | menu, and further help and supply<br>the Library website.<br>For any e <b>Cancel</b> s and assistance,<br>pe | olease contact                           |                              |             |
|                                   | unavailable weekly <b>from 11pm Saturday to 2am</b><br>Sunday.                                                      | You may also drop-in to our Chat<br>sessions (Monday to Friday, 2pm-                                         | with your librarian<br>5pm) on MS Teams. |                              |             |
|                                   | Due to scheduled maintenance, NUsearch may<br>unavailable weekly <b>from 11pm Saturday to 2am</b><br><b>Sunday.</b> | You may also drop-in to our Chat<br>sessions (Monday to Friday, 2pm-                                         | with your librarian<br>5pm) on MS Teams. |                              |             |

News

ree e-resources available during

\_

☆

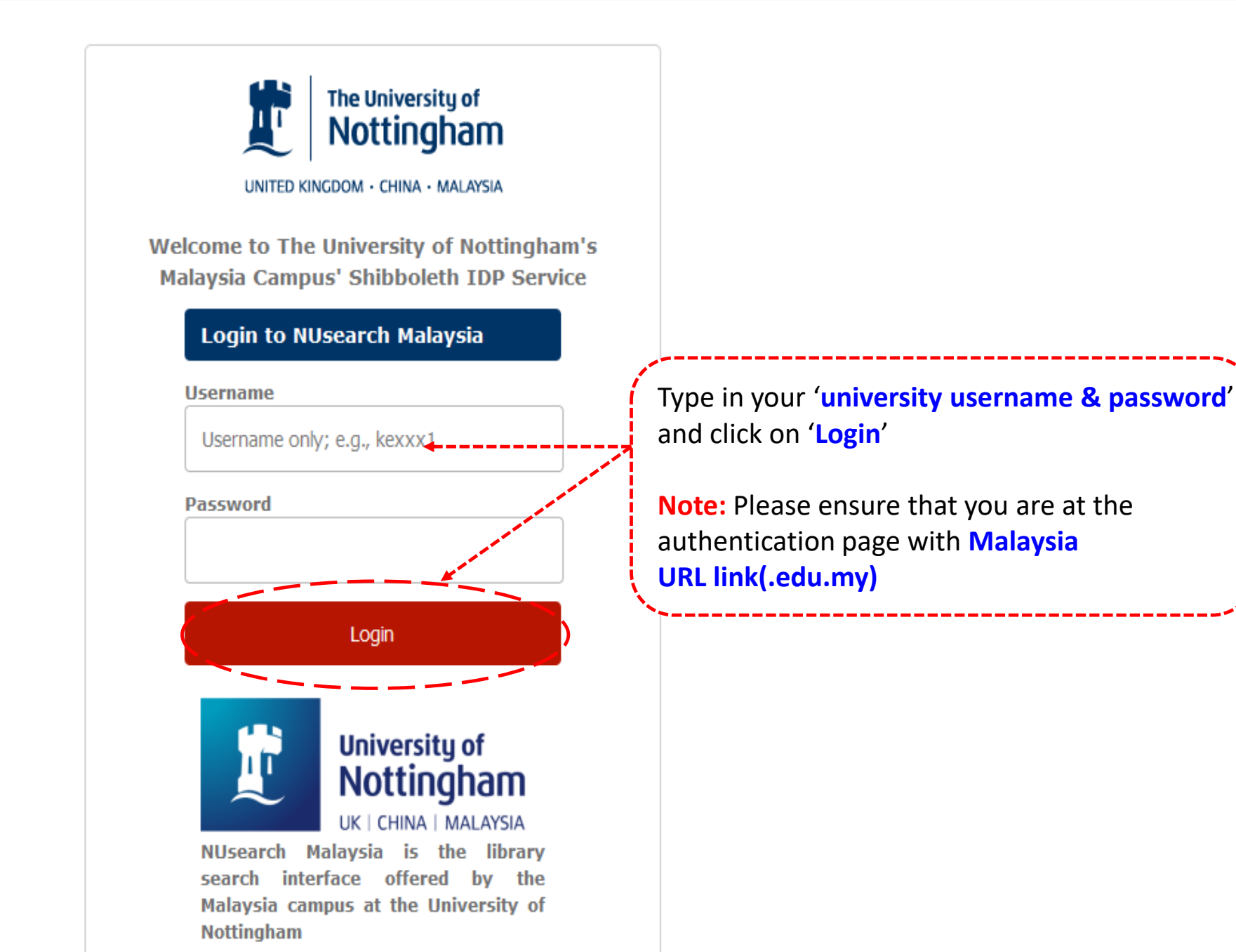

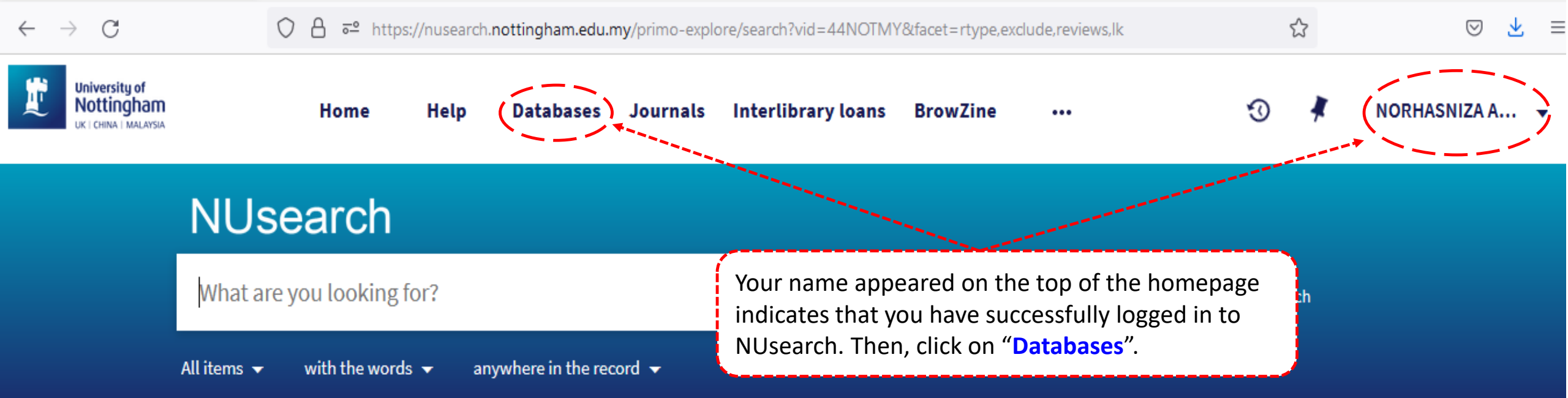

## Welcome to NUsearch Malaysia

There have been some changes to library eResources links.

For more information, visit our news article.

Due to scheduled maintenance, NUsearch may be unavailable weekly from 11pm Saturday to 2am Sunday.

## Where can I get help?

Need help? is always available from the NUsearch menu, and further help and support can be found on the Library website.

For any enquiries and assistance, please contact libraryservices@nottingham.edu.my

You may also drop-in to our Chat with your librarian sessions (Monday to Friday, 2pm-5pm) on MS Teams.

#### Free e-resources available during

#### News

 $\vdash \rightarrow$  C

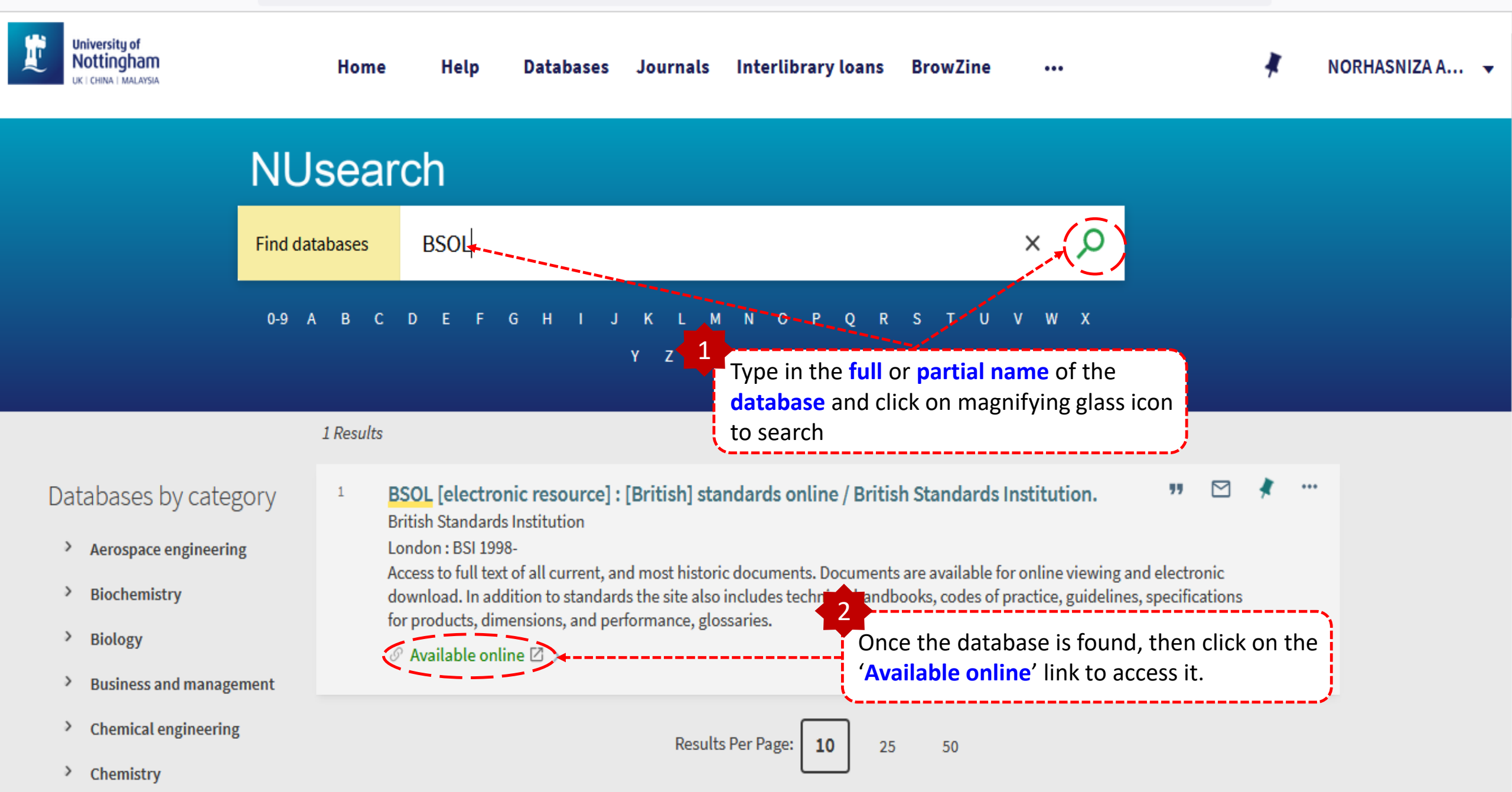

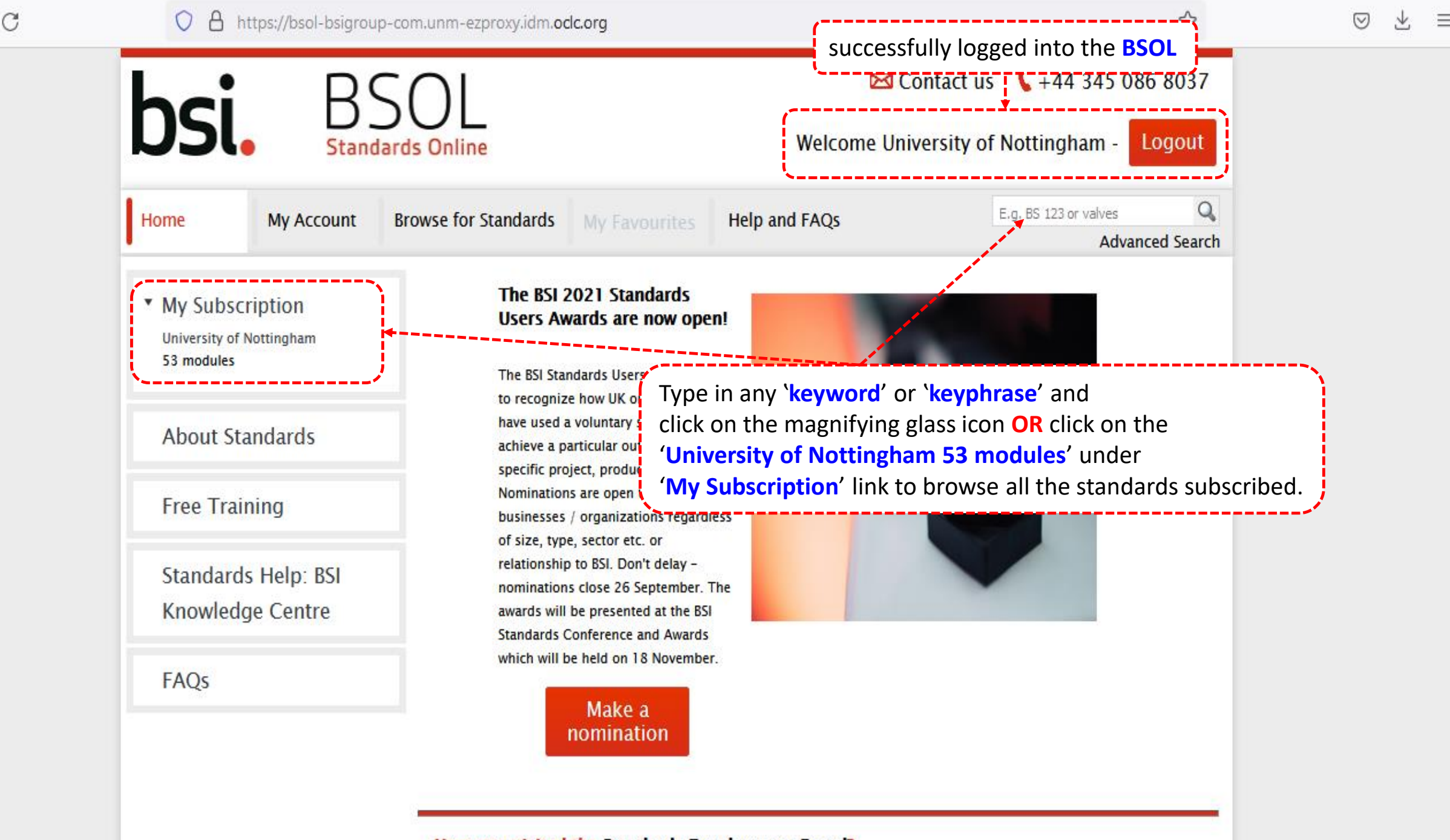

Have you visited the Standards Development Portal?

<

>

| nay select filter option<br>ow down your search r                                                                                                    | s and L Welcome Universit                                                                                                    | Welcome University of Nottingham - Logout  |  |  |
|----------------------------------------------------------------------------------------------------|----------------------------------------------------------------------------------------------------|--------------------------------------------|--|--|
| Home My Account                                                                                                    | Browse for Standards My Favourites Help and FAQs                                                                                                    | E.g. BS 123 or valves Q<br>Advanced Search |  |  |
| New Search<br>E.g. BS 123 or valves                                                                                                    | 61 result(s) found<br>Sort by ▼   Iten                                                                                                    | Click on your interested PDF li            |  |  |
| Search within results         E.g. BS 123 or valves         E.g. BS 123 or valves         Q         BS EN 1993-1-8. Eurocode 3. Design of steel structures. Part 1-8. Design of joints View details         Status: Current. Draft for public comment. J. Published 04/03/2021 |                                                                                                    |                                            |  |  |
| <ul> <li>Remove terms from filte</li> <li>eurocode 3</li> </ul>                                                                                                    | r<br>20/30414381 DC<br>BS EN 1993-1-1. Eurocode 3. Design of steel structures. Part 1-1. General rules and<br>rules for buildings. View details          |                                            |  |  |
| Only show results<br>within my subscription                                                                                                    | Status: Current, Draft for public comment   Published 03/09/2020                                                                                         |                                            |  |  |
| ► Status                                                                                                    | BS EN 1993-1-5:2006+A2:2019<br>Eurocode 3. Design of steel structures. Plated structural elements View details<br>Status: Current   Published 04/09/2019 |                                            |  |  |

Installers FAQ

#### FileOpen Client Installers

FileOpen Systems provides a set of free plug-ins and viewers that can be used to access dethe FileOpen software. These include plug-ins for Adobe Acrobat<sup>™</sup> and Reader<sup>™</sup>, and stand handheld platforms. If you landed on this site while trying to open PDF document, that mean you to install FileOpen plugin to access the file. Note that installation of the FileOpen Client senable opening of documents, the publisher's permission is also required. Click here for plug instructions.

Make sure you have installed <u>FileOpen</u> <u>Plug-in</u> for the first time before you download the BSOL PDF.

Click on **"FileOpen Exe Installer [996]** (recommended)" button to download the software.

Once installed, you can go back to BSOL website and continue PDF download process.

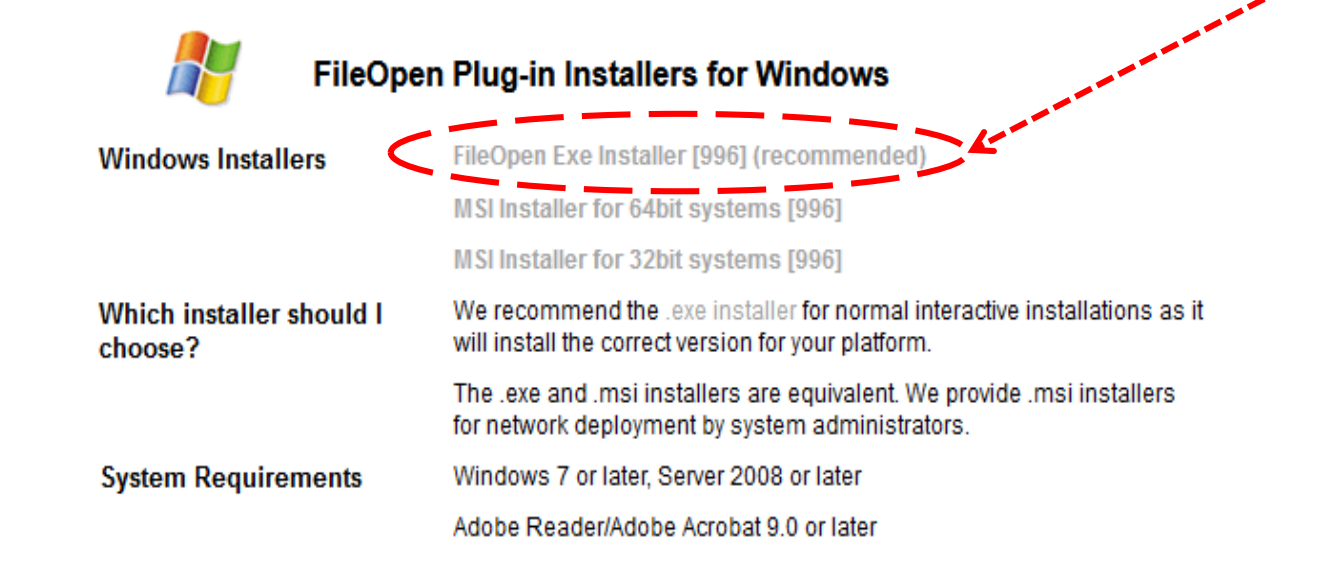

File Edit View Window Help

Bo

L

P

Ø

# 🗁 Open 🛛 🛃 🔀 🖓 🛱 🚔 🖂 🕼 🗣 🔳 1 / 58 📄 🕂 100% 🔽 🔚 🚱 🦻 🐼

021

You will be able to access the PDF file after successfully installed the FileOpen Plug-in.

## BS EN 1993-1-5:2006+A2:2019 Incorporating corrigendum April 2009

Tools

Fill & Sign

Comment

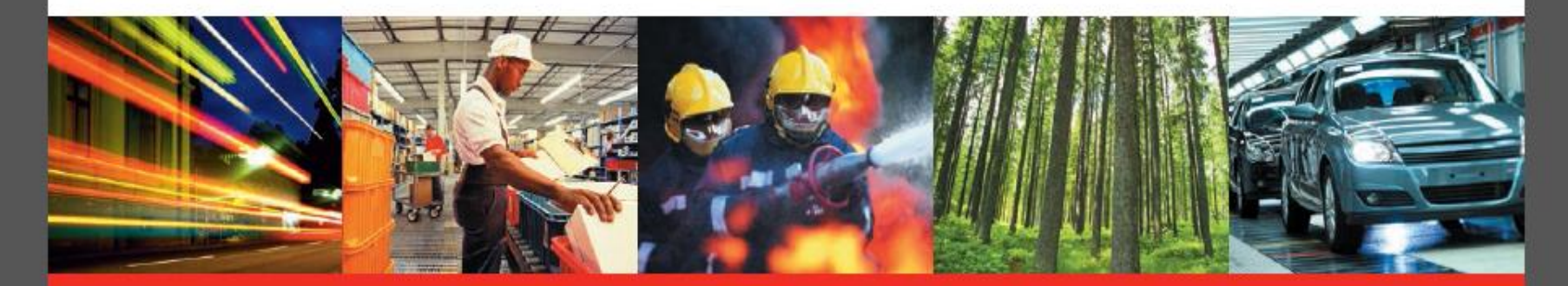

# BSI Standards Publication

## **Eurocode 3 - Design of steel structures**

Part 1-5: Plated structural elements